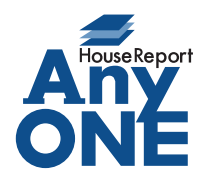

エニワンサポート通信

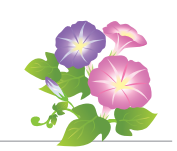

ご挨拶

いつもお世話になっております。

AnyONE サポートセンターより AnyONE に関する情報をお届けします。

AnyONE の使い慣れた表示が、アップデートされた新機能で変わった時、使いにくくなった印象を 与える時があります。でもそれは便利な新機能で、ちゃんと前の表示に戻すこともできます。 今回はそんな事例を紹介します。

| 品 工事一覧                                                                                                    |                                                                                                    | 4.4                                                                                                    | _                                                                                       |                                                                                                    |                                                                                                    |                                                                                                    | -                                                                                                    |                                                                                                    |
|----------------------------------------------------------------------------------------------------|----------------------------------------------------------------------------------------------------|----------------------------------------------------------------------------------------------------|-----------------------------------------------------------------------------------------|----------------------------------------------------------------------------------------------------|----------------------------------------------------------------------------------------------------|----------------------------------------------------------------------------------------------------|----------------------------------------------------------------------------------------------------|----------------------------------------------------------------------------------------------------|
| 」 新規 🧰 開く 👂                                                                                                    | 再読み込み 🎢 検索                                                                                                    | - 工事概要書                                                                                                    | 印刷 🚮 工事!                                                                                | 覧表出力 🔰 削                                                                                                    |                                                                                                    |                                                                                                    |                                                                                                    | c                                                                                                    |
| 治孙                                                                                                    | 1±州                                                                                                    | . та                                                                                                    | ⊥争祆照 ビ<br>■区分                                                                           |                                                                                                    |                                                                                                    | en Mart                                                                                                    |                                                                                                    | S 0                                                                                                    |
| 管轄事業所                                                                                                    | ·                                                                                                    | ·                                                                                                    | PE/3                                                                                    | · · · · · · ·                                                                                                    | *                                                                                                    |                                                                                                    |                                                                                                    | (A)                                                                                                    |
| 全件                                                                                                    |                                                                                                    |                                                                                                    |                                                                                         |                                                                                                    |                                                                                                    |                                                                                                    |                                                                                                    | Y                                                                                                    |
| 出 コード                                                                                                    | / 工事名                                                                                                    | 施主名                                                                                                    | 事業主名                                                                                    | 市区町村                                                                                                    | 住所1                                                                                                    | 工事概要                                                                                                    | 工事区分                                                                                                    | 工事 ^                                                                                                    |
|                                                                                                    | 今野 健一様郎                                                                                                    | . 田中 太郎<br>今野 健一                                                                                                    | 二百八朝庭                                                                                   | 序和田市<br>府中市                                                                                                    | 主主町11-111<br>押立町                                                                                                    | - <u></u>                                                                                                    | 新築                                                                                                    | 94%)<br>引渡:                                                                                                    |
| 000009                                                                                                    | 勝田 隆二郎新…                                                                                                    | 勝田 隆二                                                                                                    |                                                                                         | 堺市東区                                                                                                    | 石原町2-3-10                                                                                                    |                                                                                                    | 新築                                                                                                    | 引渡                                                                                                    |
| 000011                                                                                                    | 石井様郎工事                                                                                                    | 石井 博一                                                                                                    |                                                                                         | 貝塚市                                                                                                    | 小瀬4-12                                                                                                    | *F6% T 本                                                                                                    | 新築                                                                                                    | 引渡                                                                                                    |
| 000023                                                                                                    | 青木様郎新築工-                                                                                                    | - 青木 宏                                                                                                    |                                                                                         | 名古屋市港区                                                                                                    | 七番町1-2                                                                                                    | 和柴工中                                                                                                    | 新築                                                                                                    | 引渡                                                                                                    |
| 000083                                                                                                    | 石井邸工事                                                                                                    | 石井 博一                                                                                                    |                                                                                         | 貝塚市                                                                                                    | 久保349-32                                                                                                    | ad bb                                                                                                    | 新築                                                                                                    | 契約                                                                                                    |
|                                                                                                    | 同田 向志悚邸…                                                                                                    | 同田 同志                                                                                                    |                                                                                         | ANAMARIY                                                                                                    | 199-0                                                                                                    | 和孫                                                                                                    | 977-6                                                                                                    | 946 VJ                                                                                                    |
| 並び替えを<br>です。                                                                                                    | 記憶する                                                                                                    | ことで、                                                                                                    | コードル                                                                                    | 順やかな                                                                                                    | い順に並び                                                                                                    | び替え                                                                                                    | た状態を                                                                                                    | を常に開くこと                                                                                                    |
| 🜆 工事一覧                                                                                                    |                                                                                                    |                                                                                                    |                                                                                         |                                                                                                    |                                                                                                    |                                                                                                    | -                                                                                                    |                                                                                                    |
| ) 新規 🥌 關< 🗿                                                                                                    | 再読み込み 🏴 検索                                                                                                    | 🚔 工事概要書                                                                                                    | 印刷 🔚 工事一!                                                                               | 覧表出力 🏢 削                                                                                                    | 除                                                                                                    |                                                                                                    |                                                                                                    |                                                                                                    |
| 名称                                                                                                    | (主戸斤                                                                                                    |                                                                                                    | 工事状態 🗹                                                                                  | ] 見積中 [2] 確認□                                                                                                    | -<br>▶ ☑ 契約済 ☑ 引注                                                                                                    | 度済 ☑ 中止                                                                                                    |                                                                                                    | 2                                                                                                    |
| 営業担当                                                                                                    | √ 工事担当                                                                                                    | ~ I3                                                                                                    | 事区分                                                                                     | ✓地区                                                                                                    | $\sim$                                                                                                    |                                                                                                    |                                                                                                    | ~                                                                                                    |
| 管轄事業所                                                                                                    | 前同                                                                                                    | 開いた時、                                                                                                    | コード順に                                                                                   | <del>〕</del> <i>↓ て</i> ×                                                                                                    |                                                                                                    |                                                                                                    |                                                                                                    |                                                                                                    |
|                                                                                                    |                                                                                                    |                                                                                                    |                                                                                         |                                                                                                    |                                                                                                    |                                                                                                    |                                                                                                    |                                                                                                    |
| 全件                                                                                                    | 変え7                                                                                                    | たことを記憶                                                                                                    | 意している。                                                                                  |                                                                                                    | 住所1                                                                                                    | 工事概要                                                                                                    | 工事区分                                                                                                    |                                                                                                    |
| 全件<br>出□ード<br>▶□ 000001                                                                                                    | 変え7                                                                                                    | たことを記<br><sup>田中 太郎</sup>                                                                                                    | 意している。                                                                                  | 村                                                                                                    | 住所1<br>土生町11-111                                                                                                    | 工事概要<br>_ 金物工法                                                                                                    | 工事区分                                                                                                    | 工事 ^<br>契約:                                                                                                    |
|                                                                                                    |                                                                                                    | たことを記<br>田中 太郎<br>今野 健一                                                                                                    | 意している。                                                                                  | 中市<br>「一日本」<br>「一日本」<br>「一一本」<br>「一一本」<br>「一一本」<br>「一一本」<br>「一本」<br>「<br>「一本」<br>「一本」<br>「<br>「<br>「<br>「<br>「<br>「<br>」<br>「<br>」<br>」<br>「<br>」<br>」<br>「<br>」<br>「<br>」<br>「<br>」<br>」<br>」<br>」<br>「<br>」<br>」<br>」<br>」<br>」<br>」<br>」<br>」<br>」<br>」<br>」<br>」<br>」 | 住所1<br>土生町11-111<br>押立町<br>五面町2-3-10                                                                                                    | 工事概要       金物工法       新築木遺                                                                                                    | 工事区分<br>新築<br>新築                                                                                                    | 工事 ▲<br>契約:<br>引渡:<br>21/99                                                                                                    |
| 全件           出 □-ド           000001           000004           000009           000001                                                                                                    |                                                                                                    | たことを記げ<br>田中太郎<br>今野健一<br>勝田隆二<br>石井博一                                                                                                    | 意している。                                                                                  | 岸和田市       府中市       堺市東区       貝塚市                                                                                                    | 住所1<br>土生町11-111<br>押立町<br>石原町2-3-10<br>小瀬4-12                                                                                                    | 工事概要       金物工法       新築木造                                                                                                    | 工事区分<br>新築<br>新築<br>新築<br>新築                                                                                                    | 工事へ<br>契約<br>引渡<br>引渡<br>引渡<br>引渡                                                                                                    |
|                                                                                                    |                                                                                                    | たことを記忆<br>田中 太郎<br>今野 健一<br>勝田 隆二<br>石井 博一<br>中村晃                                                                                                    | 意している。                                                                                  | 村           岸和田市           府中市           堺市東区           貝塚市           大阪市住吉区                                                                                                    | 住所1           土生町11-111           押立町           石原町2-3-10           小減4-12           我孫子町1-2-4                                                                                                 | 工事概要       _ 金物工法       新築木造       」                                                                                                    | 工事区分           新築           新築           新築           新築           新築           新築           新築                                                                                                    | 工事 へ<br>契約5<br>引渡<br>引渡<br>引渡<br>引渡<br>引渡<br>報知5                                                                                                    |
| 2ff           世         □ −− ド           000001         000004           0000001         000009           0000011         000023           0000028         000078           0000078         000088                                                                                                    |                                                                                                    | たことを記忆<br>田中太郎<br>今野健一<br>勝田隆二<br>石井博一<br>中村晃<br>青木宏<br>石井博一                                                                                                    | 意している。<br><u> 三古不動産</u>                                                                 | 村       岸和田市       府中市       堺市東区       貝塚市       大阪市住吉区       名古屋市港区       貝塚市                                                                                                    | 住所1<br>  土生町11-111<br>  押立町<br>  石原町2-3-10<br>  小親4-12<br>  我孫子町1-2-4<br>  七番町1-2<br>  久保349-32                                                                                                | 工事概要       金物工法       新築木造       新築工事                                                                                                    | 工事区分           新範           新範           新範           新範           新範           新範           新範           新範           新範           新範           新範           新範           新範           新範           新範                                                                                                    | 工事。<br>契約<br>引渡<br>引渡<br>引渡<br>引渡<br>引渡<br>認<br>認<br>契約                                                                                                    |
| →         F           000001         000004         000004           000001         000004         0000023           0000078         000078         0000078           0000078         0000090         0000090                                                                                                    |                                                                                                    | たことを記忆<br>田中 太郎<br>今野 健一<br>勝田 隆二<br>石井 博一<br>中村晃<br>香木 宏<br>石井 博一<br>岡田 高志                                                                                     | 意している。<br>三古不動産                                                                         | 村        村        府中市        堺市東区        貝塚市        大阪市住吉区        月塚市        大阪市北区                                                                                                    | 住所1<br>土生町11-111<br>押立町<br>石原町2-3-10<br>小減4-12<br>我珠子町1-2-4<br>七番町1-2<br>久(保349-32<br>属町99-〇                                                                                                   | 工事概要       - 金物工法       新築木造       - 新築工事       - 新築工事       - 新穀                                                                                                    | 工事区分<br>新範       新範       新範       新範       新範       新範       新範       新範       新範       新範       新範       リフォーム                                                                                                    | 工事<br>契約<br>引渡<br>引渡<br>消渡<br>消渡<br>消渡<br>見渡<br>見渡<br>見渡<br>契約<br>短約<br>見渡<br>見渡<br>見渡<br>見渡<br>見渡<br>見渡<br>見渡<br>見渡<br>見渡<br>見渡                                                                                                    |
| 全 併                                                                                                    | 安克.7<br>田中大郎横路野小<br>今野 健一横路。<br>勝田 隆二郎新。<br>石井維郡王事<br>中村見備郡王事<br>晋太禅郡新道正<br>石井郡王事<br>阿田 高志様郡。                         | たことを記忆<br>田中 太郎<br>今野 健一<br>勝田 隆二<br>石井 博一<br>中村見<br>青木 宏<br>石井 博一<br>岡田 高志<br>ト 立(7 1 - =                                                                      | 意している。                                                                                  | 村           厚和田市           府中市           堺市夏区           貝塚市           大阪市住吉区           名古屋市港区           貝塚市           大阪市北区                                                                                                    | 住所1 <br>土生町11-111 <br>押立町<br>石原町2-3-10<br>小溝4-12<br>我孫子町1-2-4<br>七番町1-2<br>久保349-32<br>扇町90-○<br>1- よ ス / -                                                                                    | 工事概要       金物工法       新築木造       新築工事       新築                                                                                                    | 工事区分<br>新築       新築       新築       新築       新築       新築       新築       9       9       9       9       9       9       9       9       9       9       9       9       9       9       9       9       9       9       9       9       9       9       9       9       9       9       9       9       9       9       9       9       9       9       9       9       9       9       9       9       9       9       9       9       9       9       9       9       9       9       9       9       9       9       9       9       9       9       9       9       9 <td><u>工事</u>へ<br/>契約<br/>引渡<br/>引渡<br/>引渡<br/>引渡<br/>引渡<br/>又約<br/>又約<br/>又約</td> | <u>工事</u> へ<br>契約<br>引渡<br>引渡<br>引渡<br>引渡<br>引渡<br>又約<br>又約<br>又約                                                                                                    |
|                                                                                                    | 安え<br>田中大都医師<br>今野健一様思。<br>勝田隆二郎新<br>石井穂町事<br>中村見機郎丁事<br>青木穂野範ゴ<br>石井郡丁事<br>同田高志穂郎<br>しい物が                            | たことを記<br>田中 太郎<br>今野 健一<br>勝田 陸二<br>石井 博一<br>中村見<br>香木 宏<br>石井 博一<br>岡田 高志                                                                                      |                                                                                         |                                                                                                    | 住所1<br>土生町11-111<br>博立町<br>石原町2-3-10<br>小潮4-12<br>安孫子町1-2-4<br>七番町1-2<br>久保349-32<br>扇町99-0<br>にするに                                                                                            | 工事概要<br>金物工法<br>新築大造<br>新築工事<br>新築<br>(は、一                                                                                                    | 工事区分           新築           新築           新築           新築           新築           新築           新築           新築           新築           新築           新築           新築           新築           「野菜           「野菜           「野菜           「野菜           「野菜           「野菜           「「丁オーム                                                                                                    | <u>工事へ</u><br>契約<br>引渡<br>引渡<br>引渡<br>引渡<br>支約<br>支約<br>支約<br>支約<br>支約<br>支約<br>支約<br>支約<br>支約<br>支約                                                                                                    |
|                                                                                                    | びこれ<br>変えび<br>田中久郎種邸所<br>今野 健一種忘<br>滞田 隆二級所<br>石井穂駅丁事<br>中村県雄駅丁事<br>中村県雄駅丁事<br>中村県雄駅丁事<br>同田 高志禅郎。<br>ひしい 物が<br>ックして、 | たことを記                                                                                                    | <sup>■ET490</sup><br>長示する<br>の降順1                                                       | 一<br>一                                                                                                    | 住所1<br>土生町11-111<br>博立町<br>石原町2-3-10<br>小溝4-12<br>安孫子町1-2-4<br>七番町1-2<br>久保349-32<br>扇町99-○<br>にするに<br>えて一覧                                                                                    | □ 工事機要<br>- 金物工法<br>新築工造<br>新築工事<br>(よ、                                                                                                    | 工事区分       新築       新築       新築       新築       新築       新築       新築       新築       新築       新築       新築       - 野葵の最       を閉じて                                                                                                    |                                                                                                    |
| <ul> <li></li></ul>                                                                                                    | であれ<br>変えが<br>田中大原種原則<br>今野健一種医<br>暦田 25%<br>市井種駅町事<br>中村県線影工事<br>日田 高古禅郷<br>でけい物が<br>ックして、<br>記憶され                   | たことを記                                                                                                    | 意している。 ■ このの (1) (1) (1) (1) (1) (1) (1) (1) (1) (1)                                    | 1                                                                                                    | は所1<br>土生町11-111<br>押立町<br>石原町2-3-10<br>小課4-12<br>救孫子町1-2-4<br>七番町1-2<br>久保349-32<br>罵町90-○<br>にするに<br>えて一覧<br>日の新し                                                                            | 1<br>車<br>金<br>物工法<br>新<br>新<br>新<br>新<br>新<br>本<br>地<br>工法<br>-<br>新<br>歌<br>本<br>地<br>工法<br>-<br>新<br>歌<br>本<br>本<br>立<br>、<br>一<br>、<br>一<br>、<br>一<br>、<br>一<br>、<br>一<br>、<br>一<br>、<br>一<br>、<br>一<br>、<br>一<br>、<br>一<br>、<br>一<br>、<br>一<br>、<br>一<br>、<br>一<br>、<br>一<br>、<br>一<br>、<br>一<br>、<br>一<br>、<br>一<br>、<br>一<br>、<br>、<br>、<br>つ<br>、<br>、<br>つ<br>、<br>つ<br>こ<br>、<br>一<br>、<br>、<br>つ<br>、<br>つ<br>、<br>つ<br>こ<br>、<br>つ<br>こ<br>、<br>つ<br>、<br>つ<br>こ<br>、<br>つ<br>こ<br>、<br>つ<br>こ<br>、<br>つ<br>つ<br>こ<br>、<br>つ<br>こ<br>、<br>つ<br>つ<br>こ<br>、<br>つ<br>こ<br>、<br>つ<br>こ<br>つ<br>こ<br>つ<br>こ<br>つ<br>こ<br>、<br>つ<br>つ<br>こ<br>つ<br>こ<br>つ<br>つ<br>こ<br>つ<br>こ<br>つ<br>こ<br>つ<br>つ<br>こ<br>つ<br>こ<br>つ<br>こ<br>つ<br>こ<br>つ<br>こ<br>つ<br>こ<br>つ<br>こ<br>つ<br>こ<br>つ<br>こ<br>つ<br>こ<br>つ<br>こ<br>つ<br>こ<br>つ<br>こ<br>つ<br>つ<br>こ<br>つ<br>こ<br>つ<br>つ<br>こ<br>つ<br>こ<br>つ<br>つ<br>こ<br>つ<br>つ<br>こ<br>つ<br>つ<br>こ<br>つ<br>つ<br>こ<br>つ<br>つ<br>こ<br>つ<br>つ<br>こ<br>つ<br>つ<br>こ<br>つ<br>つ<br>こ<br>つ<br>つ<br>つ<br>こ<br>つ<br>こ<br>つ<br>こ<br>つ<br>つ<br>つ<br>こ<br>つ<br>こ<br>つ<br>つ<br>つ<br>こ<br>つ<br>こ<br>つ<br>つ<br>つ<br>こ<br>つ<br>つ<br>つ<br>つ<br>つ<br>つ<br>つ<br>つ<br>つ<br>つ<br>つ<br>つ<br>つ | 1<br>1<br>1<br>1<br>1<br>1<br>1<br>1<br>1<br>1<br>1<br>1<br>1<br>1                                                                                                    |                                                                                                    |
|                                                                                                    |                                                                                                    | たことを記                                                                                                    | <sup>€している。</sup><br>ま <del>7</del> 動産<br>長示する<br>の降順<br>開いた時                           | 世                                                                                                    | は所1<br>土生町11-111<br>押立町<br>石原町2-3-10<br>小緑4-12<br>発稿子町1-2-4<br>七番町1-2<br>久(5349-32<br>罵町99-0<br>にするに<br>えて一覧<br>日の新し                                                                           | 1<br>全物<br>正<br>本<br>物<br>原<br>本<br>物<br>国<br>面<br>で<br>い<br>物<br>カ<br>い<br>物<br>あ<br>、<br>一<br>一<br>本<br>物<br>原<br>本<br>通<br>一<br>本<br>物<br>原<br>本<br>通<br>一<br>本<br>物<br>原<br>本<br>通<br>一<br>新<br>読<br>本<br>通<br>一<br>本<br>う<br>和<br>読<br>本<br>通<br>一<br>新<br>読<br>本<br>通<br>一<br>新<br>読<br>本<br>通<br>一<br>新<br>読<br>本<br>通<br>一<br>本<br>う<br>、<br>一<br>、<br>一<br>、<br>、<br>一<br>、<br>、                                                                                                    | 11年区分<br>新築<br>新築<br>新築<br>新築<br>第一<br>第一<br>第一<br>第一<br>第一<br>第一<br>第一<br>第一<br>第一<br>第<br>章<br>177-ム<br>-<br>5<br>官の最<br>を<br>ま<br>りで<br>で<br>の最<br>を<br>を<br>りで<br>で<br>の<br>で<br>で<br>の<br>で<br>の<br>で<br>の<br>で<br>の<br>の<br>で<br>の<br>の<br>の<br>の<br>の                                                                                                    |                                                                                                    |
|                                                                                                    | の                                                                                                    | たことを記                                                                                                    | 意している。<br>ここで物産<br>長示するの<br>の降順に<br>開いた時                                                | 世                                                                                                    | 住所1<br>土生町11-111<br>押立町<br>石原町2-3-10<br>小瀬4-12<br>発孫子町1-2-4<br>七番町1-2<br>久保349-32<br>罵町99-0<br>にするに<br>ミえて一覧<br>日の新し                                                                           |                                                                                                    | 11年区分<br>新築<br>新築<br>新築<br>新築<br>明<br>500<br>を閉じて<br>5上部の                                                                                                    |                                                                                                    |
|                                                                                                    | の この であります。     の この であります。     の この であります。     の この この この この この この この この この この この こ                                  | たことを記                                                                                                    | 意している。 ■ ===++++++++ 表示するの降順は 明 ■ ==+++++++++++ □ ==+++++++++++++++++++++++++++++++++++ | 世<br>一<br>戸<br>和田市<br>府中市<br>原市夏区<br>貝塚市<br>大阪市住吉区<br>名古屋市港区<br>日<br>マ<br>日<br>本<br>で<br>日<br>で<br>市<br>の<br>中市<br>、<br>市<br>東<br>で<br>し<br>で<br>の<br>中市<br>、<br>の<br>中市<br>、<br>の<br>中市<br>、<br>の<br>中市<br>、<br>の<br>中市<br>、<br>の<br>中市<br>、<br>の<br>中市<br>、<br>の<br>中市<br>、<br>の<br>市<br>の<br>し<br>見<br>歌市<br>こ<br>、<br>し<br>見<br>歌市<br>こ<br>、<br>し<br>見<br>歌市<br>、<br>、<br>の<br>か<br>し<br>で<br>、<br>の<br>か<br>い<br>た<br>の<br>の<br>し<br>で<br>、<br>の<br>の<br>し<br>で<br>、<br>の<br>か<br>し<br>、<br>し<br>の<br>の<br>い<br>し<br>、<br>の<br>の<br>し<br>の<br>の<br>の<br>い<br>ひ<br>、<br>の<br>の<br>の<br>の<br>の<br>の<br>し<br>の<br>の<br>の<br>の<br>の<br>の<br>の<br>の<br>の<br>の<br>の<br>の<br>の                                                                                                    | は所1<br>土生町11-111<br>押立町<br>石厚町2-3-10<br>小緑4-12<br>我孫子町1-2-4<br>七番町1-2<br>次(5:349-32<br>罵町99-○<br>にするに<br>えて一覧<br>日の新し                                                                          | 工事概要<br>金物工法<br>新院大道<br>新院工事<br>新院<br>は、一<br>毛画面石<br>しい物力                                                                                                    | 11事区分<br>新築<br>新築<br>新築<br>新築<br>明辺マーム<br>- 覧の最<br>を閉じて<br>、上部の                                                                                                    |                                                                                                    |
|                                                                                                    |                                                                                                    | たことを記                                                                                                    | 意している。                                                                                  | 世                                                                                                    | は所1<br>土生町11-111<br>押立町<br>石原町2-3-10<br>小課4-12<br>救孫子町1-2-4<br>七番町1-2<br>久保349-32<br>罵町99-○<br>にするに<br>えて一覧<br>日の新し                                                                            | エ事概要<br>金物工法<br>新競大道<br>新競、<br>新競<br>は、<br>し、<br>切<br>む<br>む<br>て<br>の<br>の                                                                                                    | 11事区分<br>新築<br>新築<br>新築<br>新築<br>500<br>173-ム<br>・覧の最<br>を閉じて<br>く上部の                                                                                                    | ■                                                                                                    |
|                                                                                                    |                                                                                                    | たことを記                                                                                                    | 意している。                                                                                  | 世<br>一<br>一<br>一<br>一<br>和<br>中市<br>「市<br>東<br>写<br>市<br>国<br>写<br>市<br>画<br>三<br>同<br>写<br>市<br>三<br>三<br>同<br>写<br>市<br>二<br>二<br>同<br>写<br>市<br>三<br>三<br>同<br>写<br>市<br>二<br>、<br>同<br>写<br>市<br>二<br>、<br>同<br>写<br>市<br>二<br>、<br>同<br>写<br>市<br>二<br>、<br>同<br>写<br>市<br>二<br>、<br>同<br>写<br>市<br>二<br>、<br>同<br>写<br>市<br>二<br>、<br>四<br>一<br>二<br>、<br>四<br>一<br>二<br>、<br>四<br>一<br>二<br>、<br>四<br>一<br>二<br>二<br>二<br>二<br>二<br>二<br>二<br>二<br>二<br>二<br>二<br>二<br>二                                                                                                    | は所1<br>土生町11-111<br>押立町<br>石厚町2-3-10<br>小月4-12<br>牧孫子町1-2-4<br>七番町1-2<br>久保349-32<br>罵町99-○<br>にするに<br>美えて一覧<br>日の新し                                                                           | エ事概要<br>金物工法<br>新築大道<br>新築<br>は、 一<br>範囲面で<br>しい物力<br>第7                                                                                                    | 11事区分<br>新築<br>新築<br>新築<br>新築<br>500<br>173-ム<br>・覧の最<br>を閉じて<br>く上部の                                                                                                    | ■ 本日<br>「東本日本」<br>「「東本日本」<br>「「「「「「「」」<br>「「」」<br>「「」」<br>「「」」<br>「「」」<br>「「」」<br>「「」」<br>「「」」<br>「」」<br>「」<br>「 |
|                                                                                                    |                                                                                                    | たことを記<br>一世<br>一世<br>一世<br>一世<br>一世<br>一世<br>一世<br>一世                                                                                                    | 意している。                                                                                  | 日本         日本           厚和田市         府中市           堺市東区         貝塚市           月塚市         大阪市住吉区           名吉屋市港区         月塚市           大阪市は五区         月塚市           大阪市は五区         月塚市           大阪市は五区         月塚市           大阪市は五区         月塚市           大阪市北区         大阪市北区           大阪市北区         び替           大阪市北区         丁           大阪市北区         び替           大阪市北区         丁           大阪市北区         丁           大阪市北区         丁           大阪市北区         丁           大阪市北区         丁           大阪市北区         丁           大阪市北区         丁           大阪市北区         丁           大阪市北区         丁           大阪市北区         丁           大阪市北区         丁           大阪市北区         丁           大阪市北区         丁           市         丁           市         丁           丁         丁           丁         丁           丁         丁           丁         丁           丁         丁           丁                                                                                                    | は所1<br>土生町11-111<br>押立町<br>石厚町2-3-10<br>小月4-12<br>牧孫子町1-2-4<br>七番町1-2<br>久保349-32<br>罵町99-○<br>にするに<br>差って一覧<br>日の新し                                                                           | エ事概要<br>金物工法<br>新築大道<br>新築<br>新築<br>は、                                                                                                    | 11事区分<br>新築<br>新築<br>新築<br>新築<br>500<br>500<br>500<br>500<br>500<br>500<br>500<br>500<br>500<br>50                                                                                                    |                                                                                                    |
|                                                                                                    |                                                                                                    | たことを記<br>田中 太郎<br>今野 健一<br>勝田 隆二<br>石井 博一<br>中村見<br>査木 慶<br>石井 博一<br>同田 高志<br>上部に引<br>て、次同<br>二<br>琴称0類<br>(1)<br>(1)<br>(1)<br>(1)<br>(1)<br>(1)<br>(1)<br>(1) | 意している。                                                                                  | 日本         日本           厚和田市         府中市           堺市東区         貝塚市           貝塚市         大阪市住吉区           名吉屋市港区         月塚市           大阪市北区         ノレール           こ並び替         日           月泉市         大阪市北区           小レール         ご並び替           月泉市         「「「「」」」」           夏秋中         ビ 確認や           「現年中         「「」」」           「「」」」         「」」」           「「」」」         「」」」           「「」」」         「」」           「「」」         「」」           「」」         「」」           「」」         「」」           「」」         「」」           「」」         「」」           「」」         「」」           「」」         「」」           「」」         「」」           「」         「」」           「」         「」」           「」         「」」           「」         「」」           「」         「」」           「」         「」」           「」         「」」           「」         「」」           「」         「」」           「」         「」」                                                                                                    | は所1<br>土生町11-111<br>押立町<br>石厚町2-3-10<br>小月4-12<br>牧孫子町1-2-4<br>七番町1-2<br>久保349-32<br>罵町99-○<br>にするに<br>気で一覧<br>日の新し                                                                            | エ事概要     金物工法     新築大道     新築大道     新築     新築     は、     の     て     の     の                                                                                                    | 工事区分<br>新築<br>新築<br>新築<br>新築<br>新築<br>第数<br>「新築<br>「新築<br>「新築<br>「新築<br>「新築<br>「新築<br>「新築<br>「新築                                                                                                    |                                                                                                    |
|                                                                                                    |                                                                                                    | たことを記<br>田中 太郎<br>今野 健一<br>勝田 隆二<br>石井 博一<br>中村見<br>査木 慶<br>石井 博一<br>同田 高志<br>上部に引<br>て、次同<br>二<br>琴新5類                                                         | 意している。                                                                                  | 日         日           厚和田市         府中市           堺市東区         貝塚市           貝塚市         大阪市住吉区           名吉屋市港区         月塚市           大阪市住吉区         名吉屋市港区           フレール         こ並び替           日、地び替         日、東新           夏秋中<                                                                                                    | は所1<br>土生町11-111<br>押立町<br>石厚町2-8-10<br>小規4-12<br>我孫子町1-2-4<br>七番町1-2<br>久保349-32<br>罵町99-○<br>にするに<br>美って一覧<br>日の新し                                                                           | エ事概要     金物工法     新築大道     新築大道     新築     新築     広、     の     の     の     の     の     の     の     の     の     の     の     の     の     の     の     の     の     の     の     の     の     の     の     の     の     の     の     の     の     の     の     の     の     の     の     の     の     の      の      の                                                                                                    | 工事区分<br>新築<br>新築<br>新築<br>新築<br>第数<br>「新築<br>「新築<br>「大茶<br>と閉じて<br>く上部の<br>-<br>-<br>-<br>-<br>-<br>-<br>-<br>-<br>-<br>-<br>-<br>-<br>-                                                                                                    |                                                                                                    |
| 全件           □ 00001           □ 00001           □ 00001           □ 00003           □ 00003           □ 00003           □ 00003           □ 00033           □ 00033           □ 00033           □ 00033           □ 00030           更新日の新<br>を 2 回クリッ           順の状態が           □ ● **           ● **           ● **           ● **           ● **           ● **           ● **           ● **           ● **           ● **                                                                                                    |                                                                                                    | たことを記<br>田中 太郎<br>今野 健一<br>勝田 隆二<br>石井 博一<br>中村見<br>査木 慶<br>石井 博一<br>同田 高志<br>上部に引<br>て、次同<br>二<br>琴新5類                                                         | 意している。                                                                                  | 日本         日本          日本         日本         日                                                                                                    | は所1<br>土生町11-111<br>押立町<br>石厚町2-3-10<br>小月4-12<br>牧孫子町1-2-4<br>七番町1-2<br>久保349-32<br>罵町99-○<br>にするに<br>こするに<br>見の新し                                                                            | エ事概要     金物工法     新築大道     新築大道     新築     新築     広、     「     新築     広、     「     のの方法     「     「     のの方法     「     のの方法     「     のの方法     」     のの方法     のの方法     う                                                                                                    | 工事区分<br>新築<br>新築<br>新築<br>新築<br>新築<br>第数<br>「新築<br>「新築<br>「大芸<br>と閉じて<br>く上部の<br>-<br>-<br>-<br>-<br>-<br>-<br>-<br>-<br>-<br>-<br>-<br>-<br>-                                                                                                    |                                                                                                    |
| 全件           □ 00001           □ 00001           □ 00001           □ 000023           □ 00003           □ 00003           □ 00003           □ 00003           □ 00003           □ 00030           更新日の新<br>を 2 回クリッ           順の状態が           □ 57.2           □ 57.2           □ 57.2           □ 57.2           □ 57.2           □ 57.2           □ 57.2           □ 57.2           □ 57.2           □ 57.2           □ 57.2           □ 57.2           □ 57.2           □ 57.2           □ 57.2           □ 57.2           □ 57.2           □ 57.2           □ 57.2           □ 57.2           □ 57.2           □ 57.2           □ 57.2           □ 57.2           □ 57.2           □ 57.2           □ 57.2           □ 57.2           □ 57.2           □ 57.2           □ 57.2           □ 57.2           □ 57.2           □ 57.2 <tr< td=""><td></td><td>たことを記<br/>田中 太郎<br/>今野 健一<br/>勝田 隆二<br/>石井 博一<br/>中村鬼<br/>香井 博一<br/>中村鬼<br/>香井 博一<br/>同田 高志<br/>上部に引<br/>て、次同<br/>で、次同<br/>、<br/>文<br/>工<br/>琴称)顔</td><td>意している。</td><td>日         日           戸和田市         府中市           河市東区         見塚市           大阪市住吉区         名古屋市港区           見塚市         大阪市住古区           名古屋市港区         見塚市           大阪市北区         小レールレ           こ並び替         日           月泉市         回           東美出力         創           夏秋中&lt;ビ確認2</td>         地区           「備考</tr<> |                                                                                                    | たことを記<br>田中 太郎<br>今野 健一<br>勝田 隆二<br>石井 博一<br>中村鬼<br>香井 博一<br>中村鬼<br>香井 博一<br>同田 高志<br>上部に引<br>て、次同<br>で、次同<br>、<br>文<br>工<br>琴称)顔                               | 意している。                                                                                  | 日         日           戸和田市         府中市           河市東区         見塚市           大阪市住吉区         名古屋市港区           見塚市         大阪市住古区           名古屋市港区         見塚市           大阪市北区         小レールレ           こ並び替         日           月泉市         回           東美出力         創           夏秋中<ビ確認2                                                                                                    | は所1<br>土生町11-111<br>押立町<br>石厚町2-8-10<br>小月4-12<br>我孫子町1-2-4<br>七番町1-2<br>久保349-32<br>罵町99-○<br>にするに<br>えて一覧<br>日の新し<br>※<br>■<br>○<br>○<br>○<br>○<br>○<br>○<br>○<br>○<br>○<br>○<br>○<br>○<br>○ | エ事概要     金物工法     新院大道     新院大道     新院、     新院、     「「「「「」」」     「「」」     「」     「」     「」     「」     「」     「」     「」     「」     「」     「」     「」     「」     「」     「」     「」     「」     「」     「」     「」     「」     「」     「」     「」     「」     「」     「」     「」     「」     「」     「」     「」     「」     「」     「」     「」     「」     「」     「」     「」     「」     「」     「」     「」     「」     「」     「」     「」     「」     「」     「」     「」     「」     「」     「」     「」     」     「」     」     「」     」     「」     」     「」     」     「」     」     「」     」     「」     」     「」     」     「」     」     「」     」     「」     」     「」     」     「」     」     「」     」     「」     」     「」     」     「」     」     「」     」     「」     」     「」     」     「」     」     「」     「」     「」     「」     「」     「」     「」     「」     「」     「」     「」     「」     「」     「」     「」     「」     「」     「」     「」     「」     「」     「」     「」     「」     「」     「」     「」     「」     「」     「」     「」     「」     「」     「」     「」     「」     「」     「」     「」     「」     「     「」     「     「     「     「     「」     「     「     「     「     「     「     「     「     「     「     「     「     「     「     「     「     「     「     「     「     「     「     「     「     「     「     「     「     「     「     「     「     「     「     「     「     「     「     「     「     「     「     「     「     「     「     「     「     「     「     「     「     「     「     「     「     「     「     「     「     「     「     「     「     「     「     「     「     「     「     「     「     「     「     「     「     「     「     「     「     「     「     「     「     「     「     「     「     「     「     「     「     「     「     「     「     「     「     「     「     「     「     「     「     「     「     「     「     「     「     「     「     「     「     「     「     「     「     「     「     「     「     「     「     「     「     「     「     「     「     「     「     「     「     「     「     「     「     「     「     「     「     「     「     「     「     「     「     「     「     「     「     「     「     「     「     「     「     「     「     「     「     「                                                                                                    | 工事区分<br>新築<br>新築<br>新築<br>新築<br>新築<br>新築<br>第数<br>第数<br>第数<br>第数<br>第数<br>第数<br>第数<br>第数<br>第数<br>第数                                                                                                    |                                                                                                    |